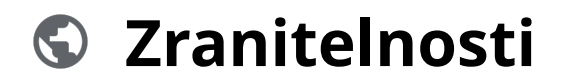

Powered by guidde

## Moga Kybeon Zacaní zranitelnosti

Zranitelnost je slabé místo aktiva nebo slabé místo bezpečnostního opatření, které může být zneužito jednou nebo více hrozbami. Tento průvodce vám ukáže, jak zadat novou zranitelnost do aplikace MoyaKybeon.

Jít do app.moya.zone

### 01 Pro zaevidování nové zranitelnosti klikněte na tlačítko "Nová zranitelnost".

Pro zaevidování nové zranitelnosti klikněte na tlačítko "Nová zranitelnost".

| · > C û                  |                                               |                         |                         | \$                   |
|--------------------------|-----------------------------------------------|-------------------------|-------------------------|----------------------|
| ୪ ୦<br>ଅ                 |                                               |                         |                         | € 8 8 <sup>°</sup> 8 |
| shboard<br>Ar:<br>trozby | Zranitelnosti                                 |                         |                         | + Nová zranitelnost  |
| nitelnosti               | Všechny 14 Aktivní 14 Ukončené 0              |                         |                         |                      |
| imární<br>ktiva          | Filtr dle působnosti v Filtr dle skupiny podp | bůrných aktiv 🗸 📿 Hleda | ť                       | :                    |
| >                        | Kód ↑ Název                                   | Působnost Rev           | idováno Hodnocení       | Stav                 |
| ∕á aktiva                | Z-001 Nedostatečná údržba aktiv               | <b>D O O</b> 17. i      | května 2024 2 - Střední | Schválené Revidovat  |
|                          | Z-002 Zastaralost aktiv                       |                         | 1 - Nízká               | V revizi Revidovat   |
| <b>.</b> .               | Z-003 Nedostatečná ochrana perimetru          |                         | 1 - Nízká               | Schválené            |

#### 02 Zvolte jednoznačné a jasné pojmenování nové zranitelnosti.

Zvolte jednoznačné a jasné pojmenování nové zranitelnosti.

| ÷ → Ċ  (© app        | moyazone                             |   |   | ជ   | ) * |
|----------------------|--------------------------------------|---|---|-----|-----|
| <b>A</b> 🔊 👘         |                                      | C | 8 | * 8 |     |
| ashboard Ide         | entifikace nové Zranitelnosti        |   |   |     |     |
| ff: () S<br>Hrozby   | ioubory 🟳 Poznámky <b>? Nápověda</b> |   |   |     |     |
| anitelnosti<br>Zákla | adní informace                       |   |   |     |     |
| Primárni<br>aktiva   | e základní informace nové zran. *    |   |   |     |     |
| evá aktiva           |                                      |   |   |     |     |
| Základní             | Popis                                |   |   |     |     |
|                      | Skupina zranitelnosti                |   |   | ~   |     |
| Opatření             |                                      |   |   |     |     |
|                      |                                      |   |   |     |     |

# 03 Vyplňte dostatečně podrobný slovní popis, který doplňuje název záznamu o informace důležité pro správné pochopení, co záznam reprezentuje.

Vyplňte dostatečně podrobný slovní popis, který doplňuje název záznamu o informace důležité pro správné pochopení, co záznam reprezentuje.

| S Kyb                                                                              | eon: Zranitelnosti +                                                |                                                                 |
|------------------------------------------------------------------------------------|---------------------------------------------------------------------|-----------------------------------------------------------------|
| < → C O                                                                            | S app.moya.zone                                                     | x 🛊                                                             |
| <b>Å</b> 🔊                                                                         |                                                                     | <ul> <li>↓ ♦ ♦ ●</li> </ul>                                     |
| Dashboard<br>A:<br>Hrrazhy<br>Zraniteinosti<br>Primarni<br>aktiva<br>Trppos aktiva | Základní informace<br>Vyplňte základní informace nové zranitelnosti | Nazev -<br>Nizké zabezpečení areátů Popis Skupina zranitelností |
| AS<br>Základní<br>aktiva                                                           |                                                                     | Příklady zranitelnosti<br>Administrátor zranitelnosti           |
| Opatření                                                                           |                                                                     |                                                                 |

#### 04 Z číselníku vyberte, do jaké skupiny zranitelnost spadá.

Z číselníku vyberte, do jaké skupiny zranitelnost spadá.

| ← → C ☆ ③           | internosii T                                   |                           | ☆ <b>*</b> : |
|---------------------|------------------------------------------------|---------------------------|--------------|
| <b>A</b> $\diamond$ |                                                |                           | 6 8 8 B      |
| Dashboard           |                                                | Skupina zranitelnosti     | ^            |
| Hrozby              | Nedostatečná údržba aktiv                      |                           |              |
|                     | Zastaralost aktiv                              |                           |              |
| 2                   | Nedostatečná ochrana perimetru                 |                           |              |
| Primimi             | Nedostatečné bezpečnostní povědomí lidských zd | Irojů                     |              |
| aktiva              | Nedostatečná údržba informačního a komunikační | ího systému               |              |
|                     | Nevhodné nastavení přístupových oprávnění      |                           |              |
|                     |                                                | Areál                     | ~            |
| Základní<br>aktiva  |                                                | Zranitelnost dle vyhlášky |              |
| Opatření Info       | ormace pro hodnocení rizik                     |                           |              |
|                     |                                                |                           |              |
|                     |                                                |                           |              |

#### 05 Vypište příklady, jak se může zranitelnost projevit.

Vypište příklady, jak se může zranitelnost projevit.

| < → c ۵            | © app.moya.zone                   | * *                                  |
|--------------------|-----------------------------------|--------------------------------------|
| <b>A</b> 🔊         |                                   | 6 8 * B                              |
| Dashboard          |                                   | Příklady zranitelnosti               |
| स्र<br>Hrozby      |                                   |                                      |
| Zranitelnosti      |                                   | Administrátor zranitelnosti          |
| Primární<br>aktiva |                                   | Areái                                |
| Typová aktiva      |                                   | Zranitelnost dle vyhlášky            |
| Základní<br>aktiva |                                   |                                      |
|                    | Informace pro hodnocení rizik     |                                      |
| RI 9.              | Dopiňte klasifikaci zranitelnosti | Dotčené skupiny podpůrných aktiv 🗸 🗸 |
| Opatření           |                                   | A Povinné                            |
|                    |                                   |                                      |
|                    |                                   |                                      |

**06** Administrátorem zranitelnosti je osoba, která je zodpovědná za její evidenci, správné posouzení a hodnocení.Automaticky se vám nabízí seznam osob, které byly v minulosti zadány, můžete ale vyplnit i novou osobu.

Administrátorem zranitelnosti je osoba, která je zodpovědná za její evidenci, správné posouzení a hodnocení. Automaticky se vám nabízí seznam osob, které byly v minulosti zadány, můžete ale vyplnit i novou osobu.

|                                                                                  | è) 🖈 |
|----------------------------------------------------------------------------------|------|
| ۶۶ × • • • • • • • • • • • • • • • • • •                                         |      |
|                                                                                  | )    |
| Administrátor zraniteľnosti ×                                                    |      |
| Pincová                                                                          |      |
| Hrozby Jakub Šimek                                                               |      |
| Jaromír Jágr                                                                     |      |
| Lukáš Šedý                                                                       |      |
| Primármi Andrea Kukačka                                                          |      |
| Informace pro hodnocení rizik                                                    |      |
| Typová aktiva Doplňte klasifikaci zranitelnosti Dotčené skupiny podpůrných aktiv |      |
| AY<br>OC<br>Základní<br>aktiva                                                   |      |
| Působí na dostupnost                                                             |      |
| Působí na důvěryhodnost                                                          |      |
| Púsobí na integritu                                                              |      |
|                                                                                  |      |

#### 07 Pokud se zranitelnost týká areálů, vyberte je z číselníku.

| V Kybeon: Zranitelnosti +                |                                  |                                       |
|------------------------------------------|----------------------------------|---------------------------------------|
| ÷ → C ☆ © app.moya.zone                  |                                  | x 🖈                                   |
| <b>X</b> >                               |                                  | € 8 * <del>8</del>                    |
| E ssiboard                               | Areàl —                          | ~                                     |
| ₩÷<br>Hrozby                             | Všechny areály                   |                                       |
| •                                        | Kanceláře Písek                  |                                       |
| aniteinosti                              | Kanceláře Praha Washingtonova 5  | · · · · · · · · · · · · · · · · · · · |
| Informace pro hodnocení rizik            |                                  |                                       |
| aktiva Doplňte klasifikaci zranitelnosti | Dotčené skupiny podpůrných aktiv | ~                                     |
| lová aktiva                              | A Povinné                        |                                       |
| A C C C C C C C C C C C C C C C C C C C  | Působí na dostupnost             |                                       |
| aktiva                                   | Působí na důvěryhodnost          |                                       |
|                                          | Působí na integritu              |                                       |
| Dpatření                                 | Působí na ztrátu dat             |                                       |
|                                          |                                  |                                       |
|                                          |                                  |                                       |

Pokud se zranitelnost týká areálů, vyberte je z číselníku.

#### 08 Zaškrtněte, zda se jedná o zranitelnost přímo uvedenou ve VoKB.

• • on: Zranitelnosti + ☆ 🌲 🗄 · · · · 9 Y Dashboa Zranitelnost dle vyhlášky **e**: Hrozby ۲ Informace pro hodnocení rizik Doplňte klasifikaci zranitelnosti **A** 🛕 Povinnė Primárn aktiva Působí na dostupnost  $\bigcirc$ Působí na důvěryhodnost Základ aktiva Působí na integritu Působí na ztrátu dat Hodnocení

Zaškrtněte, zda se jedná o zranitelnost přímo uvedenou ve VoKB.

### 09 Z číselníku vyberte všechny skupiny podpůrných aktiv, na které zranitelnost působí.

Z číselníku vyberte všechny skupiny podpůrných aktiv, na které zranitelnost působí.

| - > C A         | S app.moya.zone                            |                                                      |                                  |
|-----------------|--------------------------------------------|------------------------------------------------------|----------------------------------|
| <b>&amp;</b> 🔶  |                                            |                                                      | د ۵ ه <sup>*</sup> B             |
| shboard         | Informace pro h<br>Doplňte klasifikaci zra | odnocení rizik<br>Initelnos                          | Dotčené skupiny podpůrných aktiv |
| irozby          |                                            |                                                      | Aplikace                         |
| •               |                                            |                                                      | Dodavatelé                       |
| nitelnosti      |                                            | · · · ·                                              | Externí systémy a služby         |
| imární          |                                            |                                                      | Komunikační prostředky           |
| iktiva          |                                            |                                                      | Lidské zdroje                    |
| vá aktiva       |                                            |                                                      | Objekty (areály)                 |
| A S             |                                            |                                                      | Programové vybavení (SW)         |
| kladni<br>ktiva | Hodnocení                                  |                                                      | Provozovatelé                    |
|                 | Doplňte popis a hodno                      | Hodnoceni<br>Doplňte popis a hodnocení zranitelnosti | Průmyslové a řídící systémy      |
| g.              |                                            |                                                      | Technické vybavení HW            |
| natření         |                                            |                                                      |                                  |
|                 |                                            |                                                      |                                  |
|                 |                                            |                                                      |                                  |

### 10 Zvolte, zda daná zranitelnost působí na dostupnost, důvěrnost, integritu či ztrátu dat.

Zvolte, zda daná zranitelnost působí na dostupnost, důvěrnost, integritu či ztrátu dat.

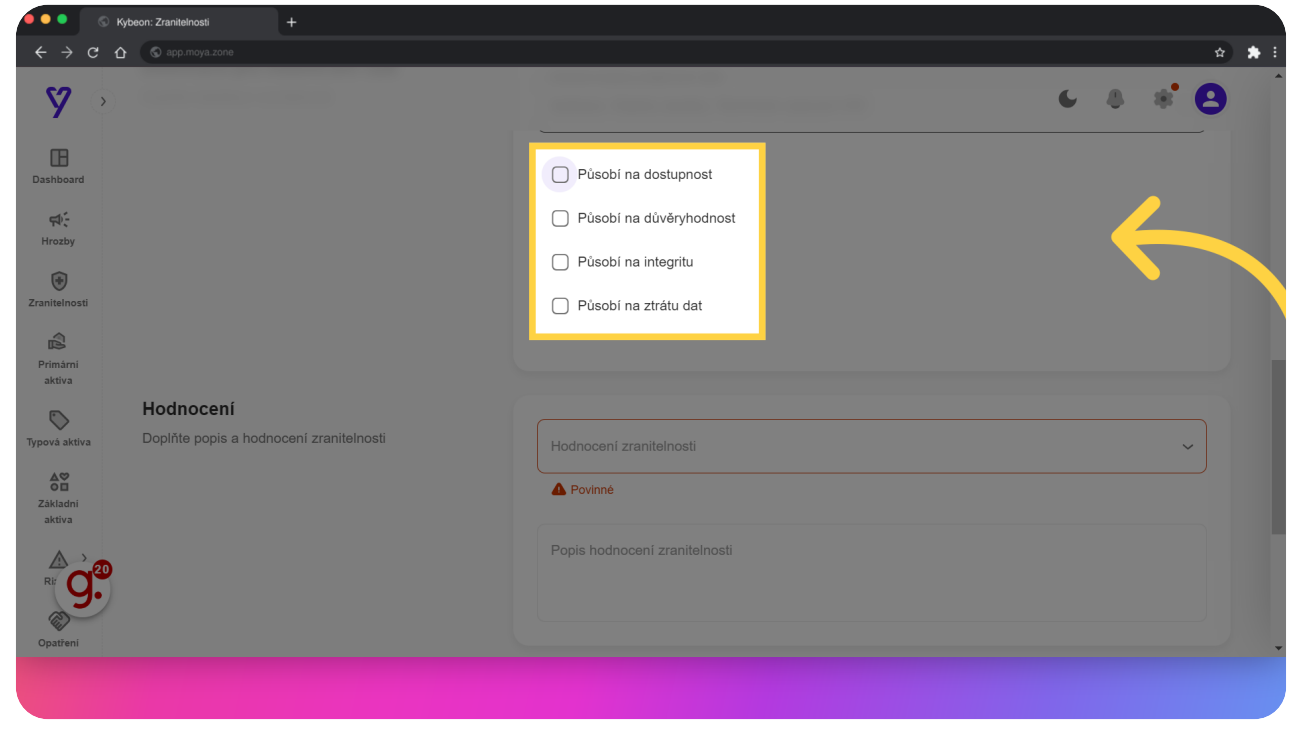

#### 11 Z číselníku vyberte hodnocení zranitelnosti.

Z číselníku vyberte hodnocení zranitelnosti.

| S Куbi                                                              | on: Zranitelnosti +                                  |                                                                                                |                 |            |
|---------------------------------------------------------------------|------------------------------------------------------|------------------------------------------------------------------------------------------------|-----------------|------------|
| $\leftrightarrow$ $\rightarrow$ G $\heartsuit$                      | S app.moya.zone                                      |                                                                                                |                 | \$         |
| <b>A</b> 🔊                                                          |                                                      |                                                                                                | 6               | * 8        |
| Dashbaard<br>Africa<br>Hrozay<br>Zranteinosti<br>Primárni<br>aktiva | Hodnocení<br>Doplřte popis a hodnocení zranitelnosti | Hodnoceni zranitelnosti<br>0 - Žádná<br>1 - Nizká<br>2 - Střední<br>3 - Vysoká<br>4 - Kritická |                 | ^          |
| Typová aktiva                                                       | Založení nové zranitelnosti                          |                                                                                                |                 |            |
| Základní<br>aktiva                                                  | Poznámka do historie záznamů                         |                                                                                                |                 |            |
| Rir 9.<br>Opatření                                                  | ← Zpět na přehled                                    |                                                                                                | بالع Jen uložit | ✓ Dokončit |
|                                                                     |                                                      |                                                                                                |                 |            |

### 12 Ke zvolenému hodnocení se automaticky doplní slovní popis hodnocení.

Ke zvolenému hodnocení se automaticky doplní slovní popis hodnocení.

| S Kybe     | on: Zranitelnosti     |                    |               |                                                                                                    |   |
|------------|-----------------------|--------------------|---------------|----------------------------------------------------------------------------------------------------|---|
| → C ひ      | S app.moya.zone       |                    |               |                                                                                                    | ☆ |
| 7 🔊        |                       |                    |               | € & * E                                                                                                    | 3 |
| 3          | Hodnocení             |                    |               | C Hodnoceni zranitelnosti                                                                                                    |   |
| ard        | Doplňte popis a hodno | cení zranitelnosti |               | 3 - Vysoká 🗸 🗸 🗸                                                                                                    |   |
| by         |                       |                    | $\rightarrow$ | Zranitelnost je pravděpodobná až velmi pravděpodobná. Bezpečnostní opatření existují, ale jejich účinnost nepokrývá všechny potřebné aspekty a není pravidelně kontrolována. Jsou známé dílčí úspěšné pokusy o překonání bezpečnostních opatření. |   |
| nosti      |                       |                    |               | Popis hodnoceni zranitelnosti                                                                                                    |   |
|            |                       |                    |               |                                                                                                    |   |
| ární<br>va |                       |                    |               |                                                                                                    |   |
| >          |                       |                    |               |                                                                                                    |   |
| aktiva     | Zeležení naví         | -vovitelu e eti    |               |                                                                                                    |   |
| 1<br>dni   |                       | zraniteinosti      |               |                                                                                                    |   |
| va         | Poznámka do hist      | orie záznamů       |               |                                                                                                    |   |
| g.ª        |                       |                    |               |                                                                                                    |   |
| ření       |                       |                    |               |                                                                                                    |   |
|            | · - ·. · ·            |                    |               |                                                                                                    |   |
|            |                       |                    |               |                                                                                                    |   |

### **13** Na závěr máte ještě možnost doplnit hodnocení zranitelnosti o vlastní slovní popis.

Na závěr máte ještě možnost doplnit hodnocení zranitelnosti o vlastní slovní popis.

| 🧶 🔍 🔍 🕤 Куt                                    | eon: Zranitelnosti +                                 |                                                                                                    |
|------------------------------------------------|------------------------------------------------------|----------------------------------------------------------------------------------------------------|
| $\leftrightarrow$ $\rightarrow$ G $\heartsuit$ | S app.moya.zone                                      | x) 🖈 :                                                                                                    |
| <b>%</b>                                       |                                                      | 6 8 * B                                                                                                    |
| Dashboard                                      | Hodnocení<br>Doplňte popis a hodnocení zranitelnosti | Hodnoceni zranitelnosti                                                                                                    |
| र्स्न-<br>Hrozby                               |                                                      | Zranitelnost je pravděpodobná až velmi pravděpodobná. Bezpečnostní opatření existují, ale jejich účinnost nepokrývá všechny potřebné aspekty a není pravidelně kontrolována. Jsou známé dílčí úspěšné pokusy o překonání bezpečnostních opatření. |
| ()<br>Zranitelnosti                            |                                                      | Popis hodnocení zranitelnosti                                                                                                    |
| Primární<br>aktiva                             |                                                      |                                                                                                    |
| Typová aktiva                                  |                                                      |                                                                                                    |
| Základni                                       | Založení nové zranitelnosti                          |                                                                                                    |
|                                                | Poznámka do historie záznamů                         |                                                                                                    |
| Opatření                                       | ()                                                   |                                                                                                    |
|                                                |                                                      |                                                                                                    |

#### 14 Kliknutím na "Dokončit" zaevidujete novou zranitelnost.

| C Rybe                                           |                              |                               |                |
|--------------------------------------------------|------------------------------|-------------------------------|----------------|
| $\leftrightarrow$ $\Rightarrow$ $G$ $\heartsuit$ |                              |                               | 🖈 🏦            |
| <b>A</b> 📀                                       |                              |                               | 6 8 8 B        |
| Dashboard                                        |                              | Popis hodnoceni zranitelnosti |                |
| र्स्स<br>Hrozby                                  |                              |                               | <b>9 (9</b>    |
| Zranitelnosti                                    |                              |                               |                |
| Primární<br>aktiva                               | Založení nové zranitelnosti  |                               |                |
| Typová aktiva                                    | Poznámka do historie záznamů |                               |                |
| Základni<br>aktiva                               | ← Zpět na přehled            |                               | žit 🗸 Dokončit |
| Opatření                                         |                              |                               |                |
|                                                  |                              |                               |                |

Průvodce Vám ukázal, jak zavést novou zranitelnost v aplikaci MoyaKybeon. Nezapomínejte, že mít přehled o zranitelnostech je klíčové pro správně provedenou analýzu rizik.

Powered by guidde